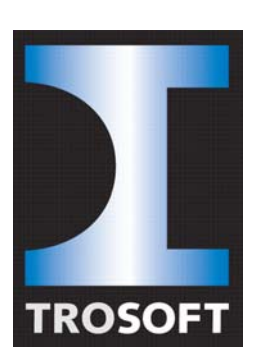

**TroSoft AB** 

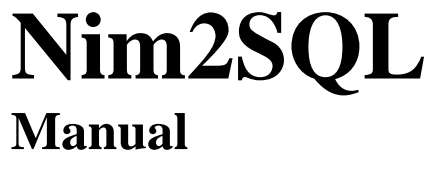

Tomas Rook

# 2011-2012

| Uppgjord     |            | Datum      | Dokument nr. |
|--------------|------------|------------|--------------|
| Tomas Rook   |            | 2012-01-12 | Nim2SQL      |
| Dokument typ | Fastställd | Rev.       | Filnamn      |
| Manual       |            | А          | Nim2SQL.DOC  |

# **Table of Contents**

| 1 | Ν   | im2S0 | QL                             |    |
|---|-----|-------|--------------------------------|----|
|   | 1.1 | Purp  | oose                           | .3 |
|   | 1.2 | Insta | allation                       | .3 |
|   | 1.3 | Lice  | nse                            | .3 |
|   | 1.4 | Loca  | al storage / reconnection      | .4 |
|   | 1.5 | Турі  | ical configuration             | .4 |
|   | 1.6 | Nim   | bus Generic TCP format         | .4 |
|   | 1.7 | Nim   | 2SQL Setup                     | .5 |
|   | 1.  | 7.1   | Alarm log tab                  | .5 |
|   | 1.  | 7.2   | Alarm log tab                  | .6 |
|   | 1.  | 7.3   | System log tab                 | .7 |
|   | 1.  | 7.4   | Debug tab                      | .7 |
|   | 1.  | 7.5   | Test alarm tab                 | .8 |
|   | 1.  | 7.6   | Tag filter tab                 | .9 |
|   | 1.  | 7.7   | IP filter tab                  | .9 |
|   | 1.  | 7.8   | Code table tab1                | 0  |
|   | 1.8 | Nim   | 2SQL.INI1                      | 0  |
|   | 1.  | 8.1   | [General] section              | 0  |
|   | 1.  | 8.2   | [Destination_DB1DB4] sections1 | 11 |
|   | 1.  | 8.3   | [Source] sections1             | 11 |

| 2 | (1 | 1) |
|---|----|----|
| 5 | (1 | 1) |

| Uppgjord     |            | Datum      | Dokument nr. |
|--------------|------------|------------|--------------|
| Tomas Rook   |            | 2012-01-12 | Nim2SQL      |
| Dokument typ | Fastställd | Rev.       | Filnamn      |
| Manual       |            | А          | Nim2SQL.DOC  |

# 1 Nim2SQL

# 1.1 Purpose

*Nim2SQL* store alarm events to either *SQL*, *MySQL* or *ODBC*. *Nim2SQL* will run as a service and is capable of storing alarm events from *Nimbus Alarm Server* or *Alarmus Server*. It may store events to four different databases simultanously, using SQL scripts entirely defined by the user, hence it is suitable for creating own web-based alarm portals.

The link between *Nim2SQL* and the alarm event source (ex *Nimbus Alarm Server* or *Alarmus Server*) is a TCP socket. *Nim2SQL* could have any number of simultanously connections.

# 1.2 Installation

Install *Nim2SQL* using the installation package, ex *Nim2SQL\_1\_0\_0\_3\_Setup.exe*. The installation requires admin priviliges.

*Nim2SQL* requires .*NET framework 2.0* to be installed, it also requires at least *MySQL* connector 6.2.4 to be installed. The *MySQL* connector is also available where *Nim2SQL* was found, the package is named *mysql-connector-net-6.2.4.zip*.

*Nim2SQL* is actually two programs, *Nim2SQL.exe* (the server) and *Nim2SQLSetup.exe* (setup tool). The server may be run either as service or as a normal application (in a command box). *Nim2SQLSetup* communicates with the server using a TCP socket and more than one *Nim2SQLSetup* may be run at the same time (when using terminal services).

To run *Nim2SQL* as service it first has to be configured, it requires a manual step. Start a command prompt using admin priviliges (if applicable), then run *Nim2SQL* using the '*i*' parameter, ex

#### Nim2SQL /i

*Nim2SQL* should now appear in the *Service Control Manager* services list. Change login priviliges if needed for SQL access.

To deinstall Nim2SQL as service use the 'u' parameter, ex

#### Nim2SQL /u

If *Nim2SQL* is not running as a service, a shortcut must manually be placed in the *Startup folder*.

# 1.3 License

*Nim2SQL* will run in demo mode with full functionality for 24 hours if it is not licensed. To purchase a license, send a mail to <u>nimbus@automatisera.nu</u> with the systemid and we will provide you a registration code. The systemid will be found on the messagebox (if not running as a service) or in the system log files.

Enter the registration code to the Nim2SQL.INI file [General]RegistrationCode parameter.

| 4 | (1 | 1) |
|---|----|----|
| • | 11 | ±, |

| Uppgjord     |            | Datum      | Dokument nr. |
|--------------|------------|------------|--------------|
| Tomas Rook   |            | 2012-01-12 | Nim2SQL      |
| Dokument typ | Fastställd | Rev.       | Filnamn      |
| Manual       |            | А          | Nim2SQL.DOC  |

# 1.4 Local storage / reconnection

*Nim2SQL* will automatically buffer events to disk if SQL server(s) are down, ensuring no events are lost. *Nim2SQL* is multithreaded and will not degrade performance if database server(s) are unavailable.

*Nim2SQL* may both send and expect keepalive packets to ensure alarm source link(s) are up and healthy.

All TCP sockets (when Nim2SQL is socket client) will automatically be re-established.

# **1.5** Typical configuration

*Nim2SQL* is capable of acting as socket server, when connecting to ex *Nimbus Alarm Server(s)* or as a socket client when connecting to ex *Alarmus Server(s)*.

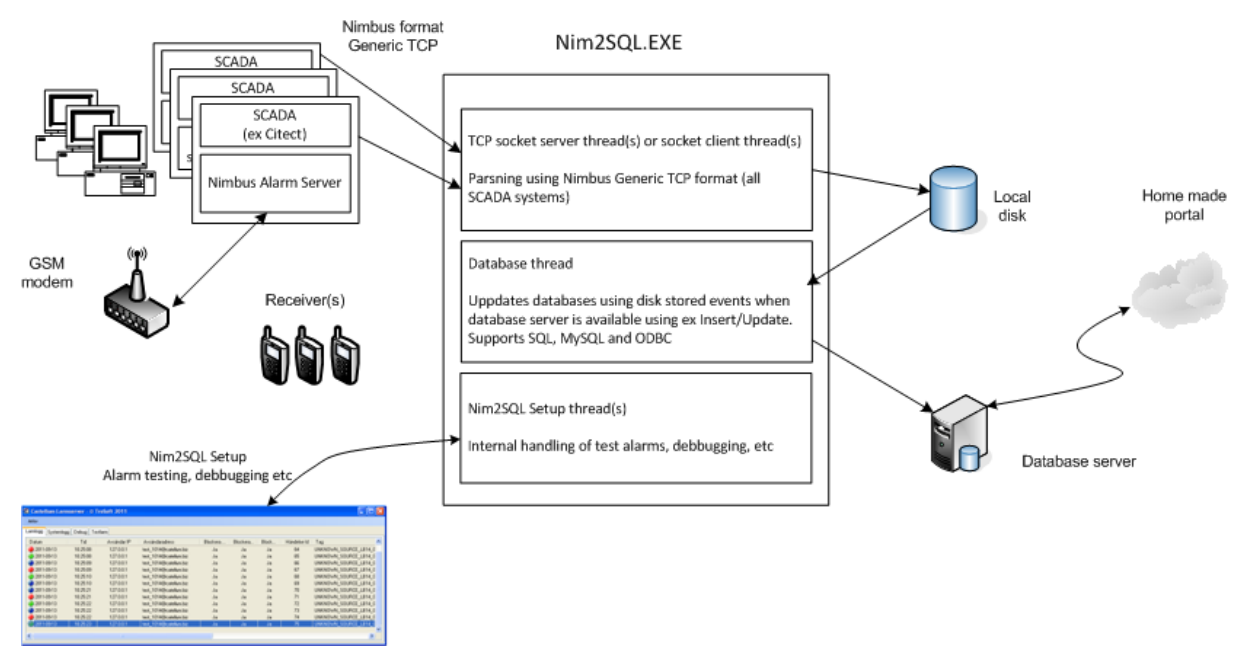

The alarm sources in this example are three *Nimbus Alarm Servers* importing alarm events from different SCADA systems.

The alarm sources may be any application supporting *Nimbus Generic TCP* format capable of acting either as socket server or socket client.

# 1.6 Nimbus Generic TCP format

Nimbus Generic TCP format is text based using pipe '/' (ASCII 124) as field delimiter.

Example

 $1|2012-01-28|23:56:01|TA0220'GT41|A5|2|Pressure\ Fault|Pressure\ bad|Active$ 

| Uppgjord     |            | Datum      | Dokument nr. |  |
|--------------|------------|------------|--------------|--|
| Tomas Rook   |            | 2012-01-12 | Nim2SQL      |  |
| Dokument typ | Fastställd | Rev.       | Filnamn      |  |
| Manual       |            | А          | Nim2SQL.DOC  |  |

Each event is sent as a single row and ends with line feed (LF/ASCII 10). A single LF is used as keepalive packet. Timeout for keepalives and its interval is set in Nim2SQL. Keepalives could be disabled.

| 1              | Status. $0 = Inactive$ , $1 = Active$ , $2 = Acknowledge$ . The field determines<br>how the event is handled internally and what color it gets in <i>Nim2SQLSetup</i><br>(Green, Red, Blue) |
|----------------|----------------------------------------------------------------------------------------------------|
| 2012-01-28     | Date in swedish format <i>YYYY-MM-DD</i> . If field is omitted (empty) the server will use the PC date/time.                                                                                |
| 23:56:01       | Time in swedish format <i>HH:MM:SS</i> . If field is omitted (empty) the server will use the PC date/time.                                                                                  |
| TA0220'GT41    | Tag field, this field corresponds to Nimbus field [t0]                                                                                                    |
| A5             | Area field, this field corresponds to Nimbus field [t1]                                                                                                    |
| 2              | Category field, this field corresponds to Nimbus field [t2]                                                                                                    |
| Pressure Fault | Name field, this field corresponds to Nimbus field [t3]                                                                                                    |
| Pressure bad   | Description field, this field corresponds to Nimbus field [t4]                                                                                                    |
| Active         | Status information field, this field corresponds to Nimbus field [t5]                                                                                                    |

Above fields [t0]..[t5] corresponds to the Nim2SQL.INI replacement fields {20}..{25}.

*Nim2SQL* actually accepts 10 extra fields following the *t5* field, these are inserted in the replacement fields {26}..{35}.

# 1.7 Nim2SQL Setup

If *Nim2SQL* server is started, *Nim2SQL* will automatically connect using TCP. If *Nim2SQL* is restarted *Nim2SQL* will try to reconnect.

# 1.7.1 Alarm log tab

| Γ | File                               |                    |                      |                                                     |          |                         |  |  |
|---|------------------------------------|--------------------|----------------------|-----------------------------------------------------|----------|-------------------------|--|--|
|   | Start Nim2SQL                      |                    |                      |                                                     |          | r IP filter. Code table |  |  |
| l | Stop Nim2SQL                       |                    |                      |                                                     |          |                         |  |  |
|   |                                    | Show d             | ebuginformat         | ion 🕨                                               | ~        | Source_Alarmus          |  |  |
|   | Save debuginformation to Debug.txt |                    | ~                    | Destination_DB1                                     |          |                         |  |  |
|   |                                    | Exit               |                      |                                                     | <b>~</b> | Destination_DB2         |  |  |
| ١ | 201                                | 2-01-12            | 10:59:55             | Source_Alarmus - creat                              | ~        | Destination_DB3         |  |  |
|   | 201<br>201                         | 2-01-12<br>2-01-12 | 10:59:55<br>10:59:55 | Nim2SQLSetup - listenir<br>All sockets and thread k | <b>~</b> | Destination_DB4         |  |  |

#### File – Start Nim2SQL

Starts the Nim2SQL server (if installed as service)

#### File – Stop Nim2SQL

Stops the Nim2SQL server (if installed as service)

| Uppgjord     |            | Datum              | Dokument nr. |
|--------------|------------|--------------------|--------------|
| Tomas Rook   |            | 2012-01-12 Nim2SQL |              |
| Dokument typ | Fastställd | Rev.               | Filnamn      |
| Manual       |            | А                  | Nim2SQL.DOC  |

#### Show debuginformation - Source\_Alarmus

Check to show debug information in *Debug* tab from *Alarmus* (number of menu choices depends of defined *Nim2SQL* source sections)

#### Show debuginformation - Destination\_DB1..DB4

Check to show debug information in *Debug* tab for each destination.

#### Save debuginformation to Debug.txt

Saves all information in *Debug* tab to a text file, *Debug.txt*. The file will be appended.

#### 1.7.2 Alarm log tab

| 6 | 🗟 Nim2SQL Setup - © TroSoft 2011-2012                                 |          |           |                |              |          |          |            |  |
|---|-----------------------------------------------------------------------|----------|-----------|----------------|--------------|----------|----------|------------|--|
|   | File                                                                  |          |           |                |              |          |          |            |  |
| 0 | Alarm log System log Debug Test alarm Tag filter IP filter Code table |          |           |                |              |          |          |            |  |
|   | Date                                                                  | Time     | Sender IP | Applied Filter | Destinations | Simulate | Event Id | TO (Tag)   |  |
|   | 012-01-12                                                             | 11:00:29 | 127.0.0.1 | * Default      | DB1, DB4     |          | 9120     | TA0220GT82 |  |
|   | 012-01-12                                                             | 11:00:29 | 127.0.0.1 | * Default      | DB1, DB4     |          | 9121     | TA0220GT82 |  |
|   | 012-01-12                                                             | 11:00:29 | 127.0.0.1 | * Default      | DB1, DB4     | Ja       | 9122     | TA0220GT82 |  |
|   | 2012-01-12                                                            | 11:00:29 | 127.0.0.1 | * Default      | DB1, DB4     | Ja       | 9123     | TA0220GT82 |  |
|   | 012-01-12                                                             | 15:16:36 | 127.0.0.1 | * Default      | DB1, DB4     |          | 9124     | TA0230GT81 |  |
|   | 012-01-12                                                             | 15:17:22 | 127.0.0.1 | * Default      | DB1, DB4     |          | 9125     | TA0230GT81 |  |
|   | 2012-01-12                                                            | 15:17:24 | 127.0.0.1 | * Default      | DB1, DB4     |          | 9126     | TA0230GT81 |  |
|   |                                                                       |          |           |                |              |          |          |            |  |
|   |                                                                       |          |           |                |              |          |          |            |  |
|   |                                                                       |          |           |                |              |          |          |            |  |
|   |                                                                       |          |           |                |              |          |          |            |  |
|   |                                                                       |          |           |                |              |          |          |            |  |
|   |                                                                       |          |           |                |              |          |          |            |  |
|   | <                                                                     | 1111     |           |                |              |          |          | >          |  |

*Alarm log* will view the last 200 alarm events (since *Nim2SQLSetup* was started). All alarm events are also stored to the *AlarmLogFiles* folder.

The tab view all info available for each event. Color of dot indicates status, *Inactive – green, Active – red, Acknowledged – blue* 

| Uppgjord     |            | Datum      | Dokument nr. |
|--------------|------------|------------|--------------|
| Tomas Rook   |            | 2012-01-12 | Nim2SQL      |
| Dokument typ | Fastställd | Rev.       | Filnamn      |
| Manual       |            | А          | Nim2SQL.DOC  |

# 1.7.3 System log tab

| 🔞 Nim 2SQL    | Setup - ©   | TroSoft 2011-2012                                                                                               |  |  |  |  |  |
|---------------|-------------|----------------------------------------------------------------------------------------------------|--|--|--|--|--|
| File          |             |                                                                                                    |  |  |  |  |  |
| Alarm log Sys | stem log De | bug Test alarm Tag filter Filter Code table                                                                     |  |  |  |  |  |
| Date          | Time        | Event 🔼                                                                                                    |  |  |  |  |  |
| 2012-01-12    | 10:59:54    | Nim2SQL is starting as a normal application in console mode                                                     |  |  |  |  |  |
| 2012-01-12    | 10:59:54    | Using INI-fil 'C:\DATA\VB\Nimbus2\Nimbus Alarm Server\Nim2SQL\Nim2SQL\bin\Debug\\.\.\Settings\Nim               |  |  |  |  |  |
| 2012-01-12    | 10:59:54    | Nim2SQL is starting                                                                                             |  |  |  |  |  |
| 2012-01-12    | 10:59:54    | Registration code invalid (SystemId '75-6D-04-FB')                                                              |  |  |  |  |  |
| 2012-01-12    | 10:59:55    | Nim2SQL will run in 24 hour demo mode                                                                           |  |  |  |  |  |
| 2012-01-12    | 10:59:55    | Source_Alarmus - created connection for server 127.0.0.1:12444                                                  |  |  |  |  |  |
| 2012-01-12    | 10:59:55    | Nim2SQLSetup - listening for connection attemps at port 17167                                                   |  |  |  |  |  |
| 2012-01-12    | 10:59:55    | All sockets and thread have started                                                                             |  |  |  |  |  |
| 2012-01-12    | 11:00:05    | Nim2SQLSetup - klient 127.0.0.1:4204 connected, using encoding IBM437                                           |  |  |  |  |  |
| 2012-01-12    | 11:00:12    | 'Destination_DB1' could not update database, error: A network-related or instance-specific error occurred while |  |  |  |  |  |
| 2012-01-12    | 11:00:12    | Could not update event id 9118 (/Message sending succeeded (Test av larm, hälsn Rook, TroSoft)), the destina    |  |  |  |  |  |
| 2012-01-12    | 11:00:30    | Event id 9120 (ÅTERGÅTT) (TA0220GT82/20/A//Frysskydd/) matched ** Default', will be sent to destinations '      |  |  |  |  |  |
| 2012-01-12    | 11:00:30    | Event id 9120 (TA0220GT82/Frysskydd) was not added, destination Destination_DB4 is set to 'None'                |  |  |  |  |  |
| 2012-01-12    | 11:00:32    | Event id 9121 (AKTIVT) (TA0220GT82/20/A//Frysskydd/) matched ** Default', will be sent to destinations 'DB1     |  |  |  |  |  |
| 2012-01-12    | 11:00:32    | Event id 9121 (TA0220GT82/Frysskydd) was not added, destination Destination_DB4 is set to 'None'                |  |  |  |  |  |
| 2012-01-12    | 11:00:44    | Event id 9122 (ÅTERGÅTT) (TA0220GT82/20/A//Frysskydd/) matched ** Default', will be sent to destinations '      |  |  |  |  |  |
| <             |             |                                                                                                    |  |  |  |  |  |

*System log* will view the last 200 system log messages. All system log messages are also stored to the *SysLogFiles* folder.

#### 1.7.4 Debug tab

| 🐔 Nim2SQL Setup - © TroSoft 2011-2012 |                             |                      |     |                                                    |  |  |
|---------------------------------------|-----------------------------|----------------------|-----|----------------------------------------------------|--|--|
| File                                  |                             |                      |     |                                                    |  |  |
| Alarm log System log                  | Debug Test alarm Tag filter | IP filter Code table |     |                                                    |  |  |
| Date Time                             | Source/Destination          | System               | Dir | Data                                               |  |  |
| 2012-01-12 15:16:                     | 37 Source_Nimbus            | 127.0.0.1:27009      | <-  | AKTIVT [2012-01-12]15:16:36]TA0230GT81]A3[1]Fr     |  |  |
| 2012-01-12 15:16:                     | 37 Source_Nimbus            | 127.0.0.1:27009      | ->  | <13><10>                                           |  |  |
| 2012-01-12 15:17:                     | 23 Source_Nimbus            | 127.0.0.1:27010      | <-  | <197>TERG<197>TT [2012-01-12]15:17:22]TA0230(      |  |  |
| 2012-01-12 15:17:                     | 23 Source_Nimbus            | 127.0.0.1:27010      | ->  | <13><10>                                           |  |  |
| 2012-01-12 15:17:                     | 25 Source_Nimbus            | 127.0.0.1:27011      | <-  | KVITTERAT/2012-01-12/15:17:24/TA0230GT81/A3/1      |  |  |
| 2012-01-12 15:17:                     | 25 Source_Nimbus            | 127.0.0.1:27011      | ->  | <13><10>                                           |  |  |
| 2012-01-12 15:21:                     | 46 Destination_DB1          | Data Source=WIN-0    | SQL | UPDATE Active SET Status = '0', Date = '2011-12-0! |  |  |
| 2012-01-12 15:21:                     | 53 Destination_DB1          | Data Source=WIN-0    | SQL | UPDATE Active SET Status = '1', Date = '2011-12-0  |  |  |
| 2012-01-12 15:21:                     | 53 Destination_DB1          | Data Source=WIN-0    | SQL | UPDATE Active SET Status = '1', Date = '2012-01-12 |  |  |
| 2012-01-12 15:21:                     | 54 Destination_DB1          | Data Source=WIN-0    | SQL | INSERT INTO Active (Status, Date, Time, T0, T1, T2 |  |  |
| 2012-01-12 15:21:                     | 56 Destination_DB1          | Data Source=WIN-0    | SQL | UPDATE Active SET Status = '0', Date = '2012-01-12 |  |  |
| 2012-01-12 15:21:                     | 57 Destination_DB1          | Data Source=WIN-0    | SQL | UPDATE Active SET Status = '1', Date = '2012-01-12 |  |  |
| 2012-01-12 15:21:                     | 57 Destination_DB1          | Data Source=WIN-0    | SQL | INSERT INTO Active (Status, Date, Time, T0, T1, T2 |  |  |
| 2012-01-12 15:21:                     | 58 Destination_DB1          | Data Source=WIN-0    | SQL | UPDATE Active SET Status = '0', Date = '2012-01-12 |  |  |
| 2012-01-12 15:21:                     | 58 Destination_DB1          | Data Source=WIN-0    | SQL | UPDATE Active SET Status = '2', Date = '2012-01-12 |  |  |
|                                       |                             |                      |     |                                                    |  |  |
| <                                     |                             |                      |     | >                                                  |  |  |

*Debug* view all information from selected sources and destinations. In above example both TCP data from a *Nimbus Alarm Server* and SQL commands to a database table is visible.

Debug information could be stored to file using the *File – Save debuginformation to Debug.txt* command.

| Uppgjord     |            | Datum      | Dokument nr. |
|--------------|------------|------------|--------------|
| Tomas Rook   |            | 2012-01-12 | Nim2SQL      |
| Dokument typ | Fastställd | Rev.       | Filnamn      |
| Manual       |            | А          | Nim2SQL.DOC  |

## 1.7.5 Test alarm tab

| 🔞 Nim2SQL Setup - © TroSoft 2011      | -2012         |                 |           |            |                                                                             |  |
|---------------------------------------|---------------|-----------------|-----------|------------|-----------------------------------------------------------------------------|--|
| File                                  |               |                 |           |            |                                                                             |  |
| Alarm log System log Debug Test alarm | Tag filter II | P filter Code t | able      |            |                                                                             |  |
| _ <u>I</u> estAlarm                   |               |                 |           |            | 1                                                                           |  |
| Description                           | Date          | Time            | Sender IP | TO (Tag)   |                                                                             |  |
| A-alarm test                          | 2012-01-12    | 15:26:43        | 127.0.0.1 | TA0220GT82 | Test Inactive<br>Test Active<br>Test Acked<br>Disable DB<br>Set actual time |  |
| <                                     |               |                 |           | >          | Add<br>Remove<br>Update                                                     |  |

Test alarms could easily be created. All fields including *date/time* are editable by doubleclicking desired column/field.

Select desired test alarm and click any of the test buttons. To automatically update *date/time* stamp click *Set actual time*.

The *Update* button reloads test alarms from disk (is needed if another *Nim2SQLSetup* user changed something)

If '*Disable DB*' is checked, the alarm event will pass through *Nim2SQL* but will not be inserted into any database.

| Uppgjord     |            | Datum              | Dokument nr. |
|--------------|------------|--------------------|--------------|
| Tomas Rook   |            | 2012-01-12 Nim2SQL |              |
| Dokument typ | Fastställd | Rev.               | Filnamn      |
| Manual       |            | А                  | Nim2SQL.DOC  |

## 1.7.6 Tag filter tab

| 🚳 Nim2SQL Setup - © TroSoft 2011      | -2012                           |     |     |        |
|---------------------------------------|---------------------------------|-----|-----|--------|
| File                                  |                                 |     |     |        |
| Alarm log System log Debug Test alarm | Tag filter IP filter Code table |     |     |        |
| _ Iag filter                          |                                 |     |     |        |
| Description                           | Tagfilter (T0)                  | DB1 | DB2 |        |
| 🔽 * Default                           | ×                               | Yes | -   | bbA    |
| North                                 | 0*,K*,P*                        | -   | Yes |        |
|                                       |                                 |     |     | Remove |
|                                       |                                 |     |     |        |
|                                       |                                 |     |     | Update |
|                                       |                                 |     |     |        |
|                                       |                                 |     |     |        |
|                                       | 111                             |     |     |        |

It is possible to determine where alarm events are to be stored using a tag filter. The above example sends all alarm events to DB1. Events where tags begins with O, K or P will also be sent to DB2. Wildcards are accepted, ex \*TA02GT?1 is a valid filter. Multiple filters are separated using comma.

The filters may be enabled/disabled by doubleclicking the checkbox (defaults to disabled).

Doubleclick desired database to select/deselect it.

The *Update* button reloads tag filters from disk (is needed if another *Nim2SQLSetup* user changed something)

Observe that at least one filter (either tag or ip) is needed or no alarm events will be sent to destinations databases.

#### 1.7.7 IP filter tab

| 🔞 Nim2SQL Setup - © TroSoft 201       | 1-2012                          |     |     |        |
|---------------------------------------|---------------------------------|-----|-----|--------|
| File                                  |                                 |     |     |        |
| Alarm log System log Debug Test alarn | Tag filter IP filter Code table |     |     |        |
| _ <u>I</u> P filter                   |                                 |     |     |        |
| Description                           | IP address filter               | DB1 | DB2 |        |
| Nimbus from INU                       | 192.168.123.80                  | Yes | •   | Add    |
|                                       |                                 |     |     |        |
|                                       |                                 |     |     | Hemove |
|                                       |                                 |     |     | Update |
|                                       |                                 |     |     |        |
|                                       |                                 |     | >   |        |
|                                       |                                 |     |     |        |

It is possible to determine where alarm events are to be stored using an *IP filter*. The above example sends alarm events from *192.168.123.80* to *DB1*. Wildcards are accepted, ex *192.168.123.\** is a valid filter. Multiple filters are separated using comma.

| Uppgjord     |            | Datum      | Dokument nr. |
|--------------|------------|------------|--------------|
| Tomas Rook   |            | 2012-01-12 | Nim2SQL      |
| Dokument typ | Fastställd | Rev.       | Filnamn      |
| Manual       |            | А          | Nim2SQL.DOC  |

The filters may be enabled/disabled by doubleclicking the checkbox (defaults to disabled).

Doubleclick desired database to select/deselect it.

The *Update* button reloads ip filters from disk (is needed if another *Nim2SQLSetup* user changed something)

#### 1.7.8 Code table tab

| 🔞 Nim2SQL Setup - ©      | TroSoft 2011-2012                           |            |                         |
|--------------------------|---------------------------------------------|------------|-------------------------|
| File                     |                                             |            |                         |
| Alarm log System log Deb | oug Test alarm Tag filter IP filter Code ta | ble        |                         |
| Code table               |                                             | -          |                         |
| Description              | IP address filter                           | Table      |                         |
| <b>⊘</b> test            | × × × ×<br>• • •                            | ISO-8859-1 | Add<br>Remove<br>Update |

If a specific code table is to be used, ex if you have made an own application acting as alarm source, you could change code table. It is related to the alarm source ip address.

The code tables may be enabled/disabled by doubleclicking the checkbox (defaults to disabled).

Doubleclick the 'table' column to change code table.

The *Update* button reloads code tables from disk (is needed if any other *Nim2SQLSetup* user changed something)

Code table may also be set directly in *Nim2SQL.INI* source sections and will then be the defalt code table for that alarm source.

# 1.8 Nim2SQL.INI

Most settings are entered in the .\Settings\Nim2SQL.INI file.

The server does not need to be restarted for changes in *destination* and *source* sections to be applied, just save *Nim2SQL.INI* file and the server will automatically use the new settings within a couple of seconds even for buffered events (ex if previous connection string was bad).

# **1.8.1** [General] section

This section contains some general settings, ex number of lines in each log window and registrationcode for licensing

| Uppgjord     |            | Datum              | Dokument nr. |
|--------------|------------|--------------------|--------------|
| Tomas Rook   |            | 2012-01-12 Nim2SQL |              |
| Dokument typ | Fastställd | Rev.               | Filnamn      |
| Manual       |            | А                  | Nim2SQL.DOC  |

#### 1.8.2 [Destination\_DB1..DB4] sections

These sections contains info about the destination databases. The sections must be named *[Destination\_DB1]..[Destination\_DB4].* 

Set parameter *DestinationType=none* if the database should be disabled.

Default commandstrings are *CommandString1* and *CommandString2*. *Nim2SQL* will first try *CommandString1* and if it fails, it will try *CommandString2*, ex

CommandString1=UPDATE Active SET Status = '{0}', Date = '{2:yyyy-MM-dd}', Time = '{2:HH:mm:ss}' WHERE TO LIKE '{20}%';

CommandString2=INSERT INTO Active (Status, Date, Time, T0, T1, T2, T3, T4) Values('{0}', '{2:yyyy-MM-dd}', '{2:HH:mm:ss}', '{20}', '{21}', '{22}', '{23}', '{35}');

In above example, *Nim2SQL* first try to update a post in table *Active*, if it fails (post is missing) it will insert it into table *Active*.

CommandStrings may be different for each status change, ex *CommandStringActive1* for active alarm events.

The replacement characters, ex  $\{0\}$  are explained in the ini-file.

See Nim2SQL.INI for further instructions.

#### **1.8.3** [Source] sections

These sections contains info about the alarm sources. The sections must be named [*Source\_xxx*], where *xxx* may be any characters, ex [*Source\_Nimbus*].

Alarm sources could be either TCP client sockets or server sockets. Any number of alarms sources are allowed.

*Protocol=TCPAlarmReceiver* creates a server socket where applications may connect, ex *Nimbus Alarm Server* using receiver type *TCP Alarm Receiver*. The server socket is multithreaded and will allow any number of simultanously applications to connect.

*Protocol*= *GenericTCP* creates a client socket which will try to connect to the defined ip address (or DNS name) server application. The server application could be ex *NimOPC*.